# SISTEMA DE INFORMACIÓN ACADEMICO DE LA ESCUELA TECNOLÓGICA DE LA UNIVERSIDAD NACIONAL DE PIURA(ETSUNP). (VERSION 1.0)

MANUALDEUSUARIO

# PRESENTACIÓN

En este documento se presenta el Manual de Usuario del **Sistema de Información Académico de la ETSUNP**, tiene como objetivo proporcionar una guía práctica a los usuarios para el dominio y manejo adecuado del Sistema, también se detallan cada una de las opciones de menú principal así como las instrucciones necesarias y las acciones a realizar en cada pantalla.

El contenido del manual se estructura en 2 capítulos principales. El orden lógico de los capítulos, está dado por la estructura y secuencia de utilización del sistema. A continuación se presentan brevemente cada uno de los capítulos.

#### CAPITULO 1: Características generales del Sistema:

En este capítulo se presentan las principales características el sistema.

#### CAPITULO 3: Acceso al Sistema:

En este capítulo se describe la forma de acceder al Sistema.

#### CAPITULO 4: Descripción de las opciones del Menú Principal:

Este capítulo trata los aspectos necesarios para utilizar las opciones del menú y describir las funciones de cada pantalla.

Capit b1

Características generales del Sistema

En este capítulo se describen las características generales del sistema, de manera de orientar y facilitar su aprendizaje, su operación y su correcto uso.

Algunas características de la lógica del Sistema

- El Sistema opera ingresando una clave y una contraseña, esto otorga acceso a todas o algunas de las opciones del sistema, existiendo privilegios de acceso.
- El Sistema utiliza Excel o Word o formatos fijos, para generar los reportes.
- La secuencia para el ingreso de los datos en el Sistema es la siguiente:
  - Ingresar y/o actualizar los datos de las ventanas que comprenden el menú Archivo y Mantenimiento.
  - Ingresar y/o actualizar los datos de las ventanas que comprenden el menú Procesos (en el orden en que se encuentran). Esta opción del menú alimenta de datos al sistema.
  - Realizado lo anterior se está en condiciones de utilizar el resto de las opciones del menú. Estas opciones del menú es el resultado de las transacciones realizadas.
- En algunas ventanas hay datos que es obligatorio ingresar (etiquetadas con un asterisco \*) y otros que son opcionales. El sistema validará, si los datos obligatorios han sido ingresados.

Algunas características de la interfaz del Sistema

- El desplazamiento entre los distintos campos es mediante la tecla Tab o la tecla Enter.
- Todas las ventanas tienen campos activos y campos inactivos. Los campos activos son aquellos que es posible actualizar. Los campos inactivos son aquellos de sólo despliegue, no modificables.
- Para salir de la ventana activa, podemos realizarlo a través: de la tecla Escape, haciendo clic en el botón X ubicada en la parte superior de la ventana o haciendo clic en el botón etiquetado Cerrar.
- Con el fin de acceder a las opciones de menú de uso frecuente, existen métodos abreviados del teclado, en forma de "atajos" para acceder a dichas opciones rápidamente (ver tabla F.1).

|           | DESCRIPCIÓN                               | EQUIVALENTE EN EL                       |
|-----------|-------------------------------------------|-----------------------------------------|
| TECLAS    |                                           | MENU                                    |
| F1        | Muestra ayuda sobre el uso del sistema.   | A <u>y</u> uda, <u>C</u> ontenido.      |
|           |                                           | Procesos,                               |
|           | Presenta la ventana de Programación       | <u>P</u> rogramaciones,                 |
| UTILL T F | Académica                                 | <u>P</u> rogramación                    |
|           |                                           | Académica.                              |
| -         | Muestra la ventana de Inscrinción por     | Procesos,                               |
| CTRL + I  |                                           | Programaciones,                         |
|           | cursos.                                   | Inscripción de cursos                   |
|           | Muestra la ventana Matrícula de           | <u>P</u> rocesos, <u>M</u> atricula,    |
|           | Ingresantes.                              | <u>I</u> ngresantes                     |
|           | Muestra la ventana Matrícula de           | <u>P</u> rocesos, <u>M</u> atricula,    |
|           | Regulares.                                | <u>R</u> egulares.                      |
|           | Muestra la ventana Ingreso de notas       | <u>P</u> rocesos, <u>E</u> valuaciones, |
|           |                                           | <u>D</u> e Notas.                       |
| CTRL + D  | Muestra la ventana Distribución de horas. | <u>C</u> onsultas y Reportes,           |

# Tabla F.1. Métodos abreviados del teclado

|          |                                        | Consultas Distribución de                |  |
|----------|----------------------------------------|------------------------------------------|--|
|          |                                        | Horas.                                   |  |
|          |                                        | <u>C</u> onsultas y Reportes,            |  |
| CTRL + B | Muestra la ventana Boleta de Notas.    | <u>C</u> onsultas <u>B</u> oleta de      |  |
|          |                                        | Notas.                                   |  |
|          | Muestra la ventana Historial Académico | <u>U</u> tilitarios, <u>A</u> cadémicos, |  |
|          |                                        | Historial Académico.                     |  |
| CTRL + A | Muestra la ventana <u>A</u> cerca de.  | <u>A</u> yuda, <u>A</u> cerca de.        |  |
| CTRL + Q | Salir del sistema                      | <u>A</u> rchivo, <u>S</u> alir           |  |

- El menú principal consta de los comandos: <u>Archivo</u>, <u>Procesos</u>, <u>Consultas y</u> <u>Reportes</u>, <u>Mantenimiento</u>, <u>Estadísticas</u>, <u>Administrativo</u>, <u>Utilitarios y Ayuda</u>.
- Para acceder a las opciones del menú principal utilizando el teclado, se pulsa la tecla ALT más la letra subrayada mostrada en el menú<sup>1</sup>; por ejemplo para elegir las opciones del menú <u>A</u>rchivo presionamos la tecla ALT + A.
- Algunas ventanas que presentan pestañas, por lo general la primera pestaña permite el ingreso o modificación de los datos, en la segunda muestra los datos en forma de listado, y en la tercera pestaña presenta información general.
- Las ventanas presentan botones de comandos para realizar acciones tales como Guardar, Reportes, Cerrar, etc. Podemos acceder a ellos utilizando el teclado, pulsando la combinación de teclas ALT + la letra subrayada en el botón. Utilizando el ratón, sólo realice un clic sobre el botón.
- Al realizar la acción de <u>Cancelar</u>, se procede a cancela la acción anterior.
- Las ventanas que presentan el botón etiquetado <u>Buscar</u>, y hacer clic en él, nos lleva a una ventana (ver Fig. F.1) en la cual permite realizar la búsqueda por código o nombre. De realizar la búsqueda por código se digita el código completo; de realizar la búsqueda por nombre se digitan los primeros caracteres del nombre.

<sup>&</sup>lt;sup>1</sup> Llamado método de teclas aceleradoras: son las letras subrayadas de un elemento de menú o botón de comando es el equivalente de teclado de hacer clic sobre el elemento.

- El sistema permite al usuario buscar nombres, ingresando los primeros caracteres del nombre en el campo de entrada, luego se muestran los nombres coincidentes en la ventana activa (Fig. F.2 y Fig. F.3).

| RUSQUEDAS DE DO | CENTES POR CODIGO-APELLIDO                                                 |          |
|-----------------|----------------------------------------------------------------------------|----------|
| Por Nombre:     |                                                                            |          |
|                 | CRIOLLO GONZALES PEDRO<br>NAVARRO PARDO ALBERTO JOSE<br>ABAD SULLON YOJANI | <b>▲</b> |
| 🔿 Por Codigo:   |                                                                            |          |
|                 | Aceptar Cerrar                                                             | •J       |

Fig. F.1 Ventana de búsqueda

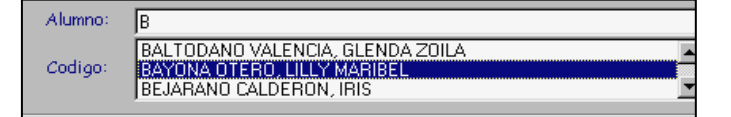

Fig. F.2. lista despegable

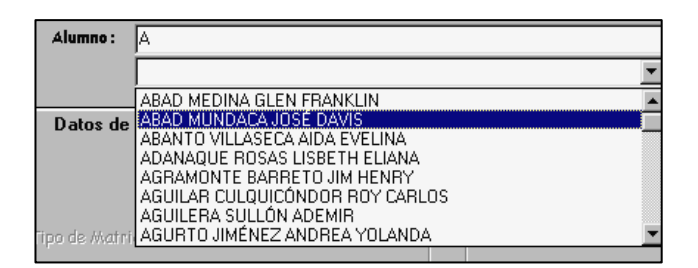

Fig. F.3. cuadros combinados

Capitb2

Instalación del Sistema.

En este capítulo se describen procedimiento de instalación del sistema.

Para ejecutar la instalación se debe seguir los siguientes pasos:

 Ingrese el CD-ROM de instalación en la unidad lectora y ubicar el directorio SIGA\_ETSUNP (Fig. F.4.a), y hacer clic sobre el archivo ejecutable setup.exe, con lo cual aparecerá una ventana que indica que se están copiando los archivos necesarios para la instalación.

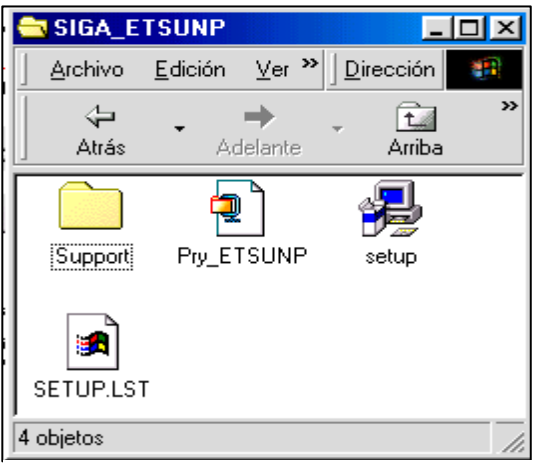

Fig. F.4.a

 En caso su computador posea ciertos archivos del sistema operativo desactualizados, los cuales son necesarios para el funcionamiento de este sistema, el proceso de copiado de archivos se interrumpirá, y se preguntará mediante una ventana de alerta (Fig. F.4.b).

| Instalaci | ión 🔀                                                                                                    |
|-----------|----------------------------------------------------------------------------------------------------|
| 1         | Instalar no puede continuar porque algunos archivos del sistema no<br>están actualizados. Haga clic en Aceptar si desea instalar para<br>actualizar estos archivos ahora. Necesitará reiniciar Windows antes<br>de poder iniciar Instalar de nuevo. Haga clic en Cancelar para salir<br>de la instalación sin actualizar los archivos del sistema. |
|           | (Aceptar ) Cancelar                                                                                                    |

Fia. F.4.b

3. Presionar el botón 'Aceptar' para continuar el proceso, de lo contrario presione el botón 'Salir' (Figura F.4.c).

| 🕵 Instalación de SISTEMA DE G                    | ESTION ACADEMICA DE                                              | LA ETSUNP                                            | × |
|--------------------------------------------------|------------------------------------------------------------------|------------------------------------------------------|---|
| Inicie la instalación; para ello, haga (         | clic en el botón que aparece a                                   | bajo.                                                |   |
| Haga clic en est<br>ACADEMICA DE                 | e botón para instalar el softwa<br>LA ETSUNP en el directorio de | are de SISTEMA DE GESTION<br>e destino especificado. |   |
| Directorio:<br>C:\Archivos de programa\Proy_ITSU | INP\                                                             | ⊆ambiar directorio                                   |   |
|                                                  | Salir                                                            |                                                      |   |

Figura F.4.c

- 4. En esta ventana se podrá cambiar el directorio en el cual desea que se instale el sistema, para lo cual debe presionar el botón 'Cambiar directorio'.
- 5. Presionar el botón 'Continuar', con lo cual comenzará el proceso de copiado de archivos al disco duro (Figura F.4.d).

| Instalaci<br>Archivo de d | ón de SISTEMA DE GESTION ACADEMICA DE LA 👂<br>estino: |
|---------------------------|-------------------------------------------------------|
| C:\WINDOW                 | S\SYSTEM\MSCOMCTL.OCX                                 |
|                           | 15%                                                   |
|                           | Cancelar                                              |

Figura F.4.d

6. Terminado de copiar los archivos al disco duro finaliza la instalación, apareciendo una ventana de la Figura F.4.e. Presionar el botón 'Aceptar' para salir del Instalador.

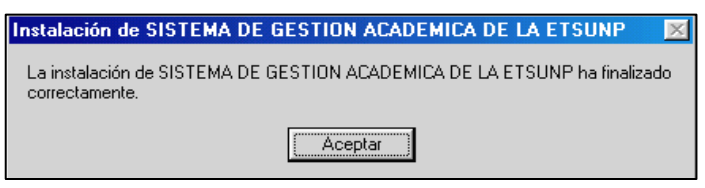

Figura F.4.e

 Con esto se ha instalado el sistema en su computador y ahora puede ejecutarlo, lo cual se describe en el siguiente capítulo.

Capítb3

#### Acceso al Sistema

En este capítulo se tratarán los aspectos relacionados con la forma de ingresar al Sistema.

#### ¿Cómo ingresar al Sistema?

Para ingresar al Sistema se deben realizar los siguientes pasos: hacer clic en el menú Inicio de Windows, localizar la opción Programas, seleccionar el submenú Sistema Académico de la ETSUNP, clic en la opción Sistema Académico de la ETSUNP.

El sistema tiene un esquema de seguridad. Cada usuario que tiene acceso puede explorar el sistema con las limitaciones o permisos que se le hayan asignado.

Los usuarios del sistema, se agrupan de acuerdo a las funciones en el proceso académico, y se describen a continuación:

| Área            | Personal                                 | Usuario |
|-----------------|------------------------------------------|---------|
| Fx_CoordAcad    | Coordinador Académico                    | acad01  |
| Fx_Academico    | Secretaria Académica                     | acad02  |
| Fx_ApoyoAcad    | Apoyo Académico.                         | apoyo01 |
| Fx_CoordActAcad | Coordinador de actividades Académicas.   | acad03  |
| Fx_Caja         | Caja.                                    | acad04  |
| Fx_AdminBD      | Administrador de la base de datos (ABD). | acad05  |

Como primera acción el sistema presenta una ventana de inicio de sesión: consistente en un nombre de usuario, contraseña y área funcional en los campos correspondientes, con ello se limitan las acciones a realizar por los usuarios en el sistema. Luego haciendo clic en Aceptar, el sistema verifica si las entradas son correctas.

8.

Capitb4

Descripción de las opciones del Menú Principal

Este capítulo trata los aspectos necesarios para utilizar las opciones del menú y describir las funciones de cada pantalla.

La ventana principal del sistema incluye un menú y una barra de herramientas tal como lo muestra la figura F.4.g, los comandos se clasifican según las funciones del proceso académico.

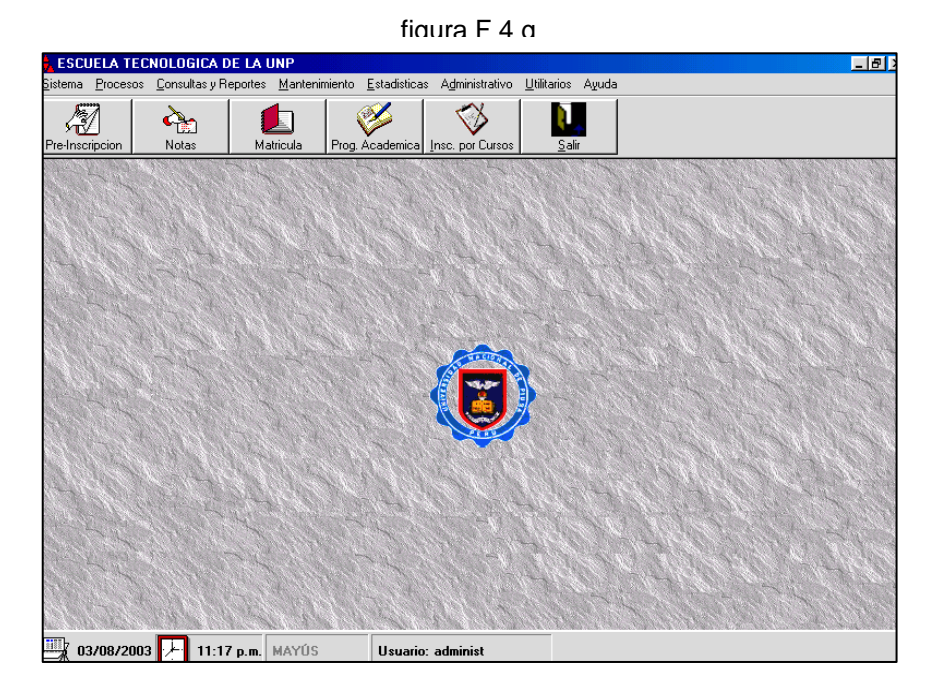

A continuación, se detalla las opciones del menú principal.

- 1. Menú Archivo.- conformado por los comandos:
  - Especialidades Cursos Planes de Estudio Alumnos Profesores Salir

El mantenimiento de los datos que conforman este Menú, es necesario para el mantenimiento de los datos de resto de opciones del Menú.

#### **Especialidades**

Permite ingresar a la ventana Especialidades (ver Fig. F.5).

| 🛃 Especialidades                                        | ×         |
|---------------------------------------------------------|-----------|
| Especialidades                                          |           |
| C Por Codigo                                            | Buscar    |
| Datos de Especialidad Listado                           | Opciones  |
| Codigo: 01                                              |           |
| *Nombre de la Especialidad:<br>ANALISIS DE SISTEMAS     | Nuevo     |
| (dd/mm/aa)                                              |           |
| *Duracion: 3 🛋 *Nro de Ciclos: 6 🚎 Nro Meses/Ciclo: 3 🚎 | Grabar    |
| Tittulo a Obtener: Perfil del estudiante:               | E)        |
| ANALISTA A                                              | Cancelar  |
| Y Y Y                                                   | <b>D</b>  |
| Descripcion:                                            | Modificar |
| A finidades                                             |           |
|                                                         | Menciones |
|                                                         |           |
| Los campos marcados con ~ son obligatorios              |           |

Fig F 5 ventana Especialidades

# <u>Cursos</u>

Nos permite ingresar a la ventana Cursos, en la cual podemos realizar las siguientes acciones: grabar nuevos cursos, buscar y modificar.

# Planes de Estudio

#### Crear

Nos permite ingresar a la ventana Planes de Estudio, en la cual podemos crear un nuevo Plan de Estudios y agregar cursos al nuevo plan de estudios.

# Modificar

- Nos permite ingresar a la ventana Planes de Estudio, con el fin de dar mantenimiento a los planes de estudios tales como agregar cursos y requisitos a los cursos. Ver figura F-6, F-7.
- Al dar clic derecho en las columnas NAño o Nciclo, encontramos un menú flotante con las siguientes opciones: <u>Aplicar filtro y Quitar filtro</u>.

| specia | alidad:                  |                     |                                                                                                    |                                                                                                    |                     |                                                                     |                                                    |
|--------|--------------------------|---------------------|----------------------------------------------------------------------------------------------------|----------------------------------------------------------------------------------------------------|---------------------|---------------------------------------------------------------------|----------------------------------------------------|
| 02     | ADMI                     | NISTRACI            | ON DE NEG                                                                                                    | iocios 💌                                                                                                    | 2001-1              | <u>B</u> uscar                                                      |                                                    |
| Dates  | del Plan a               | de Estudi           | 05                                                                                                    |                                                                                                    |                     |                                                                     |                                                    |
|        |                          |                     |                                                                                                    |                                                                                                    |                     |                                                                     |                                                    |
| ~0     |                          |                     |                                                                                                    |                                                                                                    |                     |                                                                     |                                                    |
| ~Sem   | Inicio de V              | /igencia:           | 2001-1                                                                                                    | "Horas Electivas  0 De                                                                                                    | escripcion:         |                                                                     | - Opcion                                           |
| Sem    | n Fin de Vig             | gencia: I           |                                                                                                    |                                                                                                    |                     | <u>^</u>                                                            |                                                    |
|        | «Eooba de                | _ I                 | 2001-2                                                                                                    | Horse Otras Act. In                                                                                                    |                     |                                                                     | 6382                                               |
|        | Creacion:                | : 1                 | 0.4.101.101                                                                                                    |                                                                                                    |                     | -                                                                   |                                                    |
|        | <111 I                   |                     | 04/01/01                                                                                                    | Mrs.Reselucion:                                                                                                    | _                   |                                                                     |                                                    |
|        | (dd/mm/a                 | aj '                |                                                                                                    | NIONESOLUCION.                                                                                                    | 1                   | Þ                                                                   | -                                                  |
|        | (dd/mm/a                 | aj '                |                                                                                                    |                                                                                                    |                     |                                                                     |                                                    |
|        | (dd/mm/a                 | aj ,                |                                                                                                    |                                                                                                    |                     |                                                                     | MadiGa                                             |
|        | (dd/mm/a                 | sos del F           | 'lan de Est                                                                                                    | udios Equi                                                                                                    | ivalencias          |                                                                     | <u>M</u> odific                                    |
| _      | (dd/mm/a                 | sos del F           | 'lan de Est                                                                                                    | udios Equi                                                                                                    | ivalencias          |                                                                     | Modific                                            |
|        | (dd/mm/a<br>Curs<br>NAño | sos del F           | Plan de Est                                                                                                    | udios Equi<br>Cursos del Plan de Estudios<br>Nombre del Curso                                                                                                    | ivalencias<br>VHora | Teoria for                                                          | Modific                                            |
|        | (dd/mm/a                 | sos del F           | <b>'lan de Est</b><br>CodCurso<br>MA1400                                                                                   | Nonesulation. ] Equi<br>Cursos del Plan de Estudios<br>Nombre del Curso<br>MATEMATICA I                                                                                                    | ivalencias<br>VHora | Teoria tor                                                          | <u>M</u> odific<br>Graba                           |
|        | (dd/mm/a                 | sos del F           | Plan de Est<br>CodCurso<br>MA1400<br>EC1300                                                                                |                                                                                                    | ivalencias<br>VHora | Teoria tor                                                          | <u>M</u> odific<br>Graba                           |
|        | Lurs                     | sos del F           | lan de Est<br>CodCurso<br>MA1400<br>EC1300<br>C01300                                                                       | Nonesolucion. J<br>udios Equin<br>Cursos del Plan de Estudios<br>MaTEMATICA I<br>FUNDAMENTOS DE ECONOMIA<br>CONTABILIDAD GENERAL                                                                                                    | ivalencias<br>VHora | Teoria tor                                                          | <u>M</u> odific                                    |
|        | Lurs                     | sos del F           | Plan de Est<br>CodCurso<br>MA1400<br>EC1300<br>C01300<br>AD1500                                                            | Curses del Plan de Estudios         Equi           Nombre del Curso         MATEMATICA I           FUNDAMENTOS DE ECONOMIA         CONTABILIDAD GENERAL           ADMINISTRACION I         I                                                                                                    | Ulencias            | Teoria tor A                                                        | <u>M</u> odific<br><u>G</u> raba                   |
|        | Lurs                     | sos del F           | CodCurso<br>MA1400<br>EC1300<br>C01300<br>AD1500<br>ED1300                                                                 | Cursos del Plan de Estudios         Equit           Mombre del Curso         Matematica i           MATEMATICA I         FUNDAMENTOS DE ECONOMIA           CONTABILIDAD GENERAL         ADMINISTRACION I           LENGUAJE Y REDACCION         LENGUAJE Y REDACCION                                                                                                    | ivalencias<br>NHora | Teoria tor                                                          | <u>M</u> odific<br>Graba                           |
|        | Curs                     | sos del F           | lan de Est<br>CodCurso<br>MA1400<br>EC1300<br>CO1300<br>AD1500<br>ED1300<br>ED1305                                         | Anti-Hesuldadur. J<br>udios Equino<br>Cursos del Plan de Estudios<br>Mattematica I<br>FUNDAMENTOS DE ECONOMIA<br>CONTABILIDAD GENERAL<br>ADMINISTRACION I<br>LENGUAJE Y REDACCION<br>REALIDAD NACIONAL Y REGIONAL                                                                                                    | Valencias           | ▶<br>Teoria tor ▲<br>2<br>3<br>3<br>5<br>3<br>3<br>3                | <u>M</u> odific<br><u>G</u> raba                   |
|        | Curs                     | sos del F<br>NCiclo | CodCurso<br>MA1400<br>EC1300<br>CO1300<br>AD1500<br>ED1300<br>ED1305<br>IF1305                                             | Cursos del Plan de Estudios         Equi           Cursos del Plan de Estudios         Matemática i           Nombre del Curso         MATEMÁTICA i           FUNDAMENTOS DE ECONOMIA         CONTABILIDAD GENERAL           ADMINISTRACION I         LENGUAJE Y REDADCIÓN           ILENGUAJE Y REDADCIÓN         REALIDAD NACIONAL Y REGIONAL           INFORMATICA PARA NEGOCIÓS I         I                                    | ivalencias<br>NHora | ►<br>Teoria tor ►<br>2<br>3<br>3<br>5<br>3<br>3<br>3<br>3<br>3      | <u>M</u> odific<br><u>G</u> raba<br><u>C</u> ancel |
|        | Curs                     | sos del F           | CodCurso<br>MA1400<br>EC1300<br>CO1300<br>AD1500<br>ED1300<br>ED1305<br>IF1305<br>IF1315                                   | Curses del Plan de Estudios         Equi           Curses del Plan de Estudios         Nombre del Curso           MATEMATICA I         FUNDAMENTOS DE ECONOMIA           CONTABILIDAD GENERAL         ADMINISTRACION I           LENGUAJE Y REDACCION         I           REALIDAD NACIONAL Y REGIONAL         INFORMATICA PARA NEGOCIOS I           INFORMATICA PARA NEGOCIOS II         I                                        | Valencias           | Teoria 107 A<br>2<br>3<br>3<br>5<br>3<br>3<br>3<br>3<br>2           | <u>M</u> odific<br><u>G</u> raba                   |
|        | Curs                     | sos del F           | CodCurso<br>MA1400<br>EC1300<br>CO1300<br>AD1500<br>ED1300<br>ED1305<br>IF1305<br>IF1315<br>ED1200                         | Cursos del Plan de Estudios         Equi           Nombre del Curso         MATEMATICA I           FUNDAMENTOS DE ECONOMIA         CONTABILIDAD GENERAL           ADMINISTRACION I         LENGUAJE Y REDACCION           REALIDAD NACIONAL Y REGIONAL         INFORMATICA PARA NEGOCIOS I           INFORMATICA PARA NEGOCIOS II         DESARROLLO DE LA PERSONALIDAD                                                            | ivalencias<br>VHora | ▶<br>Teoria for ▲<br>2<br>3<br>3<br>3<br>3<br>3<br>3<br>3<br>2<br>2 | <u>M</u> odific<br><u>G</u> raba<br><u>C</u> ancel |
|        | Curs                     | sos del F           | Van de Est<br>CodCurso<br>MA1400<br>EC1300<br>CO1300<br>ED1300<br>ED1305<br>IF1305<br>IF1305<br>IF1315<br>ED1200<br>MA1305 | Cursos del Plan de Estudios         Equi           Cursos del Curso         MATEMATICA I           FUNDAMENTOS DE ECONOMIA         CONTABILIDAD GENERAL           ADMINISTRACION I         LENGUAJE Y REDADCION           REALIDAD NACIONAL Y REGIONAL         INFORMATICA PARA NEGOCIOS I           INFORMATICA PARA NEGOCIOS I         INFORMATICA PARA NEGOCIOS I           DESARROLLO DE LA PERSONALIDAD         MATEMATICA II | Valencias           | Teoria tor  2 3 3 3 5 3 3 2 2 2 3 3                                 | <u>M</u> odific<br><u>G</u> raba<br><u>C</u> ancel |

Fig F.6 ventana Planes de Estudio

| 📕 Cursos del Plan |                                    | ×      |
|-------------------|------------------------------------|--------|
| CURSOS [          | DEI PLAN                           |        |
| Curso             |                                    |        |
|                   | ▼ <u>C</u> urso                    | ~      |
|                   |                                    | $\lor$ |
| - Especialidad -  |                                    | *      |
| Especialidad:     | MATEMATICA BASICA                  |        |
|                   |                                    |        |
| Detailes del Cu   | 1120                               |        |
| Nro Ciclo:        | Tipo Curso: Obligatorio V Nro Año: |        |
| N Hor.Teoria:     |                                    | Grabar |
| N Hor.Prac:       |                                    |        |
| N° Tot.Horas      |                                    | Cerrar |
|                   |                                    |        |
|                   |                                    |        |

Fig. F.7 ventana cursos del Plan de estudios

 Para agregar requisitos a un curso, debemos ubicarnos en la columna 'Nombre del Curso', y con clic derecho observaremos un menú emergente con la opción *Requisito* (Ver Fig. F.8).

| Requisitos del Curso:                                  |           |        | 2              |
|--------------------------------------------------------|-----------|--------|----------------|
| Especialidad :ANALISIS DE SIS<br>Año del Plan : 2001-2 | STEMAS    |        |                |
| Curso : MATEMATICA II                                  | MA1500    |        |                |
| Curso<br>Nombre :                                      | CodCurso: | Buscar | Opciones       |
| Cod.Requisito<br>Matricula                             |           |        | 國<br>Eliminar  |
|                                                        |           |        | <u>C</u> errar |

Fig. F 8 ventana requisitos del curso

 Para eliminar un curso del plan de estudios, debemos estar en la ventana Planes de Estudios y ubicarnos en la columna 'CodCurso', con clic derecho observaremos un menú emergente con la opción *Eliminar* (Ver Fig. F.9).

| PLANE         | S DE EST                            | UDIO                  |                    |                                                    |                            | X                     |
|---------------|-------------------------------------|-----------------------|--------------------|----------------------------------------------------|----------------------------|-----------------------|
| Plane         | s de E                              | studio                |                    |                                                    |                            |                       |
| *Especia      | lidad 02                            | ADM                   | IINISTRACI         | DN DE NEGOCIOS                                     | ▼ <u>B</u> uscar           |                       |
| Dates a       | del Plan de                         | e Estudi              | 05                 |                                                    |                            | Opciones              |
| *Sem I<br>Sem | Inicio de Vig<br>Fin de Vige        | gencia: [<br>encia: r | 2001-1             | *Horas Electivas 0 Des<br>*Horas Obligatorias: 144 | cripcion:                  | <u>N</u> uevo<br>Plan |
| (             | *Fecha de<br>Creacion:<br>(dd/mm/aa | ) [                   | 2001-2<br>04/01/01 | Horas Otras Act.                                   | V<br>F                     | <b>G</b> rabar        |
|               | Curso                               | os del P              | lan de Est         | udios Equiv.                                       | alencias                   | N                     |
|               | N14.77-                             | NC:-I-                | C- 10              | Cursos del Plan de Estudios                        | III Too of a loss Doo of a | Cancelar              |
|               | INAno                               | NUICIO                | LOCUUISO           | Nombre dei Lurso                                   |                            | Editectar             |
|               |                                     |                       | MA1305             |                                                    |                            |                       |
|               |                                     |                       | C01205             | COSTOS EMPRESADIALES Y DESUDUESTO                  |                            | <u></u>               |
|               | 1                                   | 2                     | AD1505             | ADMINISTRACION II                                  | 5                          |                       |
|               |                                     |                       | ES1300             | ESTADISTICA BASICA EMPRESABIAI                     | 3                          | Reportes              |
|               |                                     |                       | ED1310             | COMUNICACION EN LAS ORGANIZACIONES                 | 3                          |                       |
|               |                                     |                       | MA2300             | MATEMATICAS FINANCIERAS                            | 3                          |                       |
|               |                                     |                       | ES2300             | ESTADISTICA APLICADA                               | 3                          | <u> </u>              |
|               | 2                                   | 3                     | AD2300             | CREACION Y GESTION DE PYMES                        | 3                          | Modificar             |
|               |                                     |                       | IF23( E            | liminar AS DE INFORMACION GERENCIAL I              | 3                          |                       |
|               |                                     |                       | EC2300             | TECONUMIA II (MACROECONOMIA)                       | 1                          |                       |
|               |                                     |                       |                    |                                                    |                            | 43                    |
|               |                                     |                       |                    |                                                    | Agregar Cursos             | C <u>e</u> rrar       |

Fig. F.9 Eliminar curso del Plan de estudios

# <u>Alumnos</u>

Nos permite ingresar a la ventana Directorio de Alumnos, para dar mantenimiento a los datos generales de los alumnos (Fig. F.10).

| Datos Generales                 |                |                         |                       |                       |                |
|---------------------------------|----------------|-------------------------|-----------------------|-----------------------|----------------|
|                                 |                |                         |                       |                       |                |
| "Apellido Paterno: "Ape         | ilido Materno: | *Nombres                | £                     | *Fecha de Nacimiento: |                |
|                                 |                |                         |                       | 22/08/2001            |                |
| E-Mail (opcional):              |                |                         |                       | Edad                  |                |
|                                 |                |                         |                       |                       | G              |
| Datos de Seguro<br>Came de Seg. |                | Gpo. Sanguíne           | eo 🛛                  |                       |                |
| Documento que presenta          |                |                         |                       |                       | <u><u></u></u> |
| 🔲 Libreta Militar               |                | ertificado de           | Fotos                 | - Partida de          |                |
| E LE/DNI                        | Γ B            | tudios<br>oleta Militar | C Otros<br>Documentos | ' Nacimiento          | Mo             |
|                                 |                |                         |                       |                       |                |

Fig. F.10 ventana Directorio de Alumnos

# **Profesores**

Permite ingresar a la ventana Profesores (Fig. F.11)

| Profesores                                |                                                             |                        |
|-------------------------------------------|-------------------------------------------------------------|------------------------|
| Profesores                                |                                                             |                        |
| 💮 Dates                                   | 1 Listado                                                   |                        |
| Datos Personales                          | *DNI:                                                       |                        |
| *Nombre:                                  | F. de Nacimiento Comentario: C. de Nacimiento (dd from (a)) | Nuevo                  |
| *Apellido Paterno: 5980<br>C Masculino    | Departamento:                                               | Grabar                 |
| Femenino                                  | Edad:                                                       | ≌)<br><u>C</u> ancelar |
| Datos de Residencia                       |                                                             | 7                      |
| Telefono: Provincia Dep                   | aritamento Domicilo                                         | Modificar              |
| Datos Profesionales                       |                                                             | Reporte                |
| Cargo: G                                  | irado: Categoria: 🔶                                         | <b>Q</b> errar         |
| Los campos marcados de * son obligatorios |                                                             |                        |

Fig. F.11 ventana Profesores

2. Menú Procesos.- conformado por los comandos:

Pre Inscripciones.

Programaciones.

Matrícula.

Pagos.

#### Pre Inscripciones.- esta opción esta conformada por los siguientes comandos:

Pre Inscripciones.

Puntaje.

(ver Fig. F.12 y Fig. F.13).

| A Pre - Inscritos                                                             |                                                                                                    | × |
|-------------------------------------------------------------------------------|----------------------------------------------------------------------------------------------------|---|
| Postulantes a las carreras                                                    | Año: 2001 Semestre: 1<br>Fecha de PreInscripcion: 22/04/01                                                                                                    |   |
| Especialidad:<br>OI ANALISIS DE SISTEMAS                                      | Costo Por Examen de Selección: \$30.00                                                                                                    | - |
| Datos Generales                                                               | Listado Opciones-                                                                                                    |   |
| *Apellido Paterno:<br>*Apellido Materno:<br>*Nombres:<br>Cludad:<br>Telefono: | *Direccion  *Direccion  *Direc |   |
| Los campos * son obligatorios                                                 |                                                                                                    |   |

Fig. F.12 ventana Postulantes.

| Esp | ecialidad:                       |            |                |            |
|-----|----------------------------------|------------|----------------|------------|
|     | ANALISIS DE SISTEMAS             | •          | <u>B</u> uscar |            |
|     | RELACION DE ALUMNOS P            | OSTULANTES |                |            |
| N°  | Nombre y Apellidos               | Nota       | Fecha Ins.     |            |
| 1   | ABAD MEDINA, GLEN FRANKLIN       | 16         | 04/04/2001     |            |
| 2   | AGUILAR CULQUICÓNDOR, ROY CARLOS | 14         | 04/04/2001     |            |
| 3   | AMAYA BERRU, RONALD RAFAEL       | 16         | 03/04/2001     |            |
| 4   | ALAMO CRISANTO, PEDRO JOSE       | 10         | 04/04/2001     |            |
| 5   | ALATA TALLEDO, PEDRO JOSE        | 14         | 04/04/2001     |            |
| 6   | ALBAN MENDOZA, JHONNY ANTHONY    | 9          | 04/04/2001     |            |
| 7   | ALBAN ORTEGA, IRMA MELISA        | 14         | 04/04/2001     |            |
| 8   | AMAYA REYES, ERICK DAVID         | 16         | 03/04/2001     | Gra        |
|     |                                  |            |                |            |
|     |                                  |            |                |            |
|     |                                  |            |                |            |
|     |                                  |            |                | <u>C</u> e |

Fig. F 13 ventana Puntaie de los nostulantes

**Programaciones**.- esta opción esta conformada por los siguientes comandos y subcomandos:

Programaciones.

De Especialidades.

Programación Académica.

Matricula.

Ingresantes.

Generar Códigos.

Regulares / Alumno.

Inscripción de cursos / Alumno.

Inscripción de cursos / Acta.

Evaluaciones.

De Notas.

Pagos.

Mensualidad.

Matricula.

# Programaciones - >> De Especialidades

Nos permite ingresar a la ventana Programar Especialidades (Fig. F.14).

| Programacion Turnos de Carreras | Datas del<br>Año:                 | semestre :<br>2001 Semestre: 1            |                        |
|---------------------------------|-----------------------------------|-------------------------------------------|------------------------|
| Especialidad :                  | NEGOCIOS                          |                                           | Nuevo                  |
| Turno: Mañana                   | No. Vac                           | untes :                                   | Grabar                 |
| Denominacion                    | Turno<br>Mañana<br>Tarde<br>Noche | NVacantes Anyo<br>2001<br>2001<br>70 2001 | ⊮)<br><u>C</u> ancelar |
| ANALISIS DE SISTEMAS            | Mañana<br>Tarde<br>Noche          | 60 2001<br>70 2001<br>65 2001             | Pre-Insc.              |
|                                 |                                   |                                           | ,<br>C <u>e</u> rrar   |

Fig. F 14 ventana Programar Especialidades

# Programaciones - >> Programación Académica.

Nos lleva a la ventana Programación Académica (ver Fig. F.15), con el fin de ingresar los cursos a programar en el semestre ingresado.

También se puede ingresar a esta ventana, haciendo clic sobre el icono de la barra de herramientas mostrado en la Figura F.16.

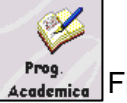

Figura F.16. icono Programación académica

| 😵 Programacion Academica 📉 🔀               |                                       |  |  |  |  |  |
|--------------------------------------------|---------------------------------------|--|--|--|--|--|
| Programacion Académica                     | Semestre : 2002 - 2                   |  |  |  |  |  |
| Programación académica                     | Listado de Cursos Programados         |  |  |  |  |  |
| Especialidad :<br>01 ANALISIS DE SISTEMAS  | Turno :<br>▼ Mañana ▼<br>Prog. Cursos |  |  |  |  |  |
| Cursos : ME<br>IF1400 METODOS ALGORITMICOS | v <u>G</u> rabar                      |  |  |  |  |  |
| Profesor : JIM                             | Cancelar                              |  |  |  |  |  |
| Aula : 🛛 🛛 🗾                               | Cerrar                                |  |  |  |  |  |
|                                            |                                       |  |  |  |  |  |

Fig. F.15 ventana Programación Académica

# Matricula - >> Ingresantes.

Nos lleva a la ventana Matricula de Ingresantes (Fig. F.17).

También se puede ingresar a esta ventana, haciendo clic sobre el icono de la barra de herramientas (Figura F.18).

| IAS                  | Año: 2                                                                                                    | .001 Semestre: 1                       |
|----------------------|----------------------------------------------------------------------------------------------------|----------------------------------------|
|                      | =>>                                                                                                    | Costo de la \$30.00                    |
|                      | <u> </u>                                                                                                    |                                        |
| EFINA DEL MILAGRO    | atos de la Especi                                                                                                    | alidad                                 |
| GE ARMANDO<br>ЛА     | T Magana                                                                                                    | Opcion                                 |
| HUXANA ELIZABETH     | , Imanana                                                                                                    |                                        |
| extemporaneo         | l C Beca C Semib                                                                                                    | zca <u>Nuevo</u>                       |
|                      |                                                                                                    |                                        |
| N. Bauch             | er: Fecha(Banc                                                                                                    | o) <u>G</u> raba                       |
|                      | 22/04/01                                                                                                    |                                        |
| V) *Monto: *Nro Bole | ta: *Fecha Page<br>22/04/01                                                                                                    | o(B/V) Modifie                         |
|                      |                                                                                                    |                                        |
| *Monto:              |                                                                                                    | 6                                      |
|                      |                                                                                                    | Lancel                                 |
|                      | AAS<br>ER KAROL ERIKA<br>ERINA DEL MILAGRO<br>(GMAS ENNIQUE<br>GEA ABMANDO<br>VIA<br>ROYANA ELIZABETH<br>Sktemporaneo<br>V) *Monto:<br>V) *Monto:<br>*Monto: | AAS  AAS  AAS  AAS  AAS  AAS  AAS  AAS |

Fig. F.17 ventana Matricula de Ingresantes.

#### Matricula - >> Generar Códigos.

Nos lleva a la ventana Generar Códigos.

#### Matricula - >> Regulares / Alumno

Permite ingresar a la ventana Matrícula de regulares (ver figura F.20.a).

| 🖆 Matricula de A                                                     | umnos Regulares                                                                                                    | ×                                   |
|----------------------------------------------------------------------|----------------------------------------------------------------------------------------------------|-------------------------------------|
|                                                                      | Año:                                                                                                    | 2001 Semestre: 2                    |
| Especialidad : 🗌                                                     | ANALISIS DE SISTEMAS                                                                                                    | Costo de la \$130.00                |
| Alumno                                                               | A                                                                                                    | Mensualidad                         |
|                                                                      | ABAD MEDINA, GLEN FRANKLIN                                                                                                    | 1                                   |
|                                                                      | ABAD MEDINA, GLEN FRANKLIN                                                                                                    | ]                                   |
| Datos de la                                                          | AGRAMONTE BARRETO, JIM HENRY                                                                                                    | ón de Pagos Opciones                |
| -Matricula del a                                                     | ALAMA CRISANTO, PEDRO JOSE<br>ALATA TALLEDO, PEDRO JOSE                                                                              |                                     |
| Codigo:                                                              | ALBAN MENDOZA, JHONNY ANTHONY<br>ALBAN ORTEGA, IRMA MELISA                                                                           |                                     |
| Tipo de M<br>Regul<br>Pago de M<br>N. Bauch<br>Fecha(Ba<br>[22/09/01 | tricule:<br>r C Extemporaneo<br>tricule: Nro Boleta: Akonto:<br>str: S0 00<br>Fecha Rago(B/V) Recargo: Nro Boleta:<br>22/08/01 §0 00 | Matricular<br>Madificar<br>Cancelar |
| 00361700101                                                          |                                                                                                    | <u>C</u> errar                      |
| *Coloque el mouse en l                                               | s Frames de Pagos                                                                                                    |                                     |

Fin F 20 ventana Matrícula de regulares nor Alumno

#### Matricula - >> Inscripción de cursos / Alumno.

Permite ingresar a la ventana de Inscripción por cursos por alumno (figura F.21.a y Figura F.22). Esta ventana permite realizar el proceso de inscripción por cursos.

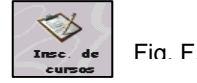

Fig. F.22 icono Inscripción de Cursos por alumno

| Inscripcion de l<br>Inscripcio          | Cursos en el Semestre<br>on de Cursos  |                      |              | Año:               | 2001             | Semestre 2      |
|-----------------------------------------|----------------------------------------|----------------------|--------------|--------------------|------------------|-----------------|
| Especialidad:<br>Alumno:                | 01 ANALISIS DE SISTEMA                 | ٨S                   |              | <b>_</b>           | Turno<br>Matricu | lado Maffana    |
| Alumno:                                 | ZAPATA NIEVES, JORGE AR                | MANDO<br>Eves, jorge | ARMANDO      | <b>_</b>           |                  |                 |
| Cursos:                                 | ECONOMIA GENERAL                       | 0-10                 | C- ID        | Requisit           | o <u>A</u> ña    | dir             |
|                                         | CENEDAL                                | EC1201               | Coakequisito | C DADEDES NEVDA    | or               | MINOTA SEE      |
| 2 LENGLIDIE V                           | REDACCION                              | ED1300               | Matricula    | V ABAD SULLON      |                  |                 |
| 3 MATEMATIC                             |                                        | MA1400               | Matricula    | A SULLON LEON      |                  | Detalles        |
| 4 MATEMATIC                             | TA II                                  | MA1500               | MA1400       | E.CASTILLO CORDOVA |                  |                 |
| 5 METODOS A                             | LGORITMICOS                            | IF1400               | Matricula    | O.REYES GONZALES   |                  |                 |
| 6 SOFTWARE                              | DE APLICACION I                        | IF1310               | Matricula    | A.NAVARRO PARDO    |                  | A <u>E</u> xcel |
| •                                       |                                        |                      |              |                    |                  | C <u>e</u> rrar |
| Detailes del Cur<br>Cod.Curso<br>EC1301 | Nombre del Profesor<br>C.PAREDES NEYRA | Turno<br>Mañana      | Ciclo Aula   | NHoras<br>3        | Total I          | Hor.:<br>22     |

Figura F 21 a ventana de Inscripción por cursos

#### Matricula - >> Inscripción de cursos / Promocion.

Esta ventana permite realizar el proceso de inscripción por cursos de una promoción, en un semestre específico (figura F.21.b).

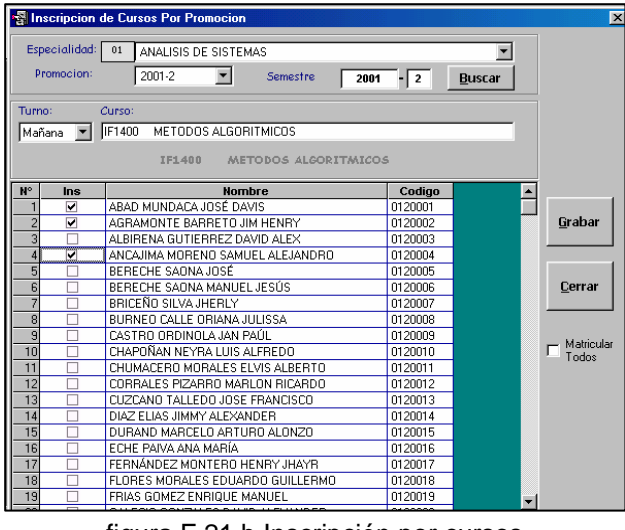

figura F.21.b Inscripción por cursos

#### Evaluaciones. - >>De Notas.

Esta ventana permite realizar el proceso de Ingreso de las notas promocionales por curso en el semestre (Fig. F.24. y Figura F.25).

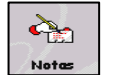

Fia. F.25 icono Inareso de notas

| In  | greso (    | de Notas por Curso          |              | Año: 2001  | Semestre: 2     |              |
|-----|------------|-----------------------------|--------------|------------|-----------------|--------------|
| Es  | specialida | ad:                         |              | Turno:     |                 |              |
| J   | 01 /       | ANALISIS DE SISTEMAS        |              | ▼ Mañar    | na 💌            |              |
|     |            |                             |              |            |                 |              |
| Cur | sos:       | м                           |              |            |                 |              |
| []  | IF1400     | METODOS ALGORITMICOS        |              |            | Alumnos         | ones         |
| 010 | fesor:     | W.CRUZ YARLEQUE             |              | Aula: AUL  | A1              | <b></b>      |
| _   |            |                             |              |            | Mo              | e dific:     |
| _   |            | METODOS /                   | ALGORITMICOS |            |                 | unito        |
| ,   | Nombre     |                             | Codigo       | Nota Prom. | <u> </u>        |              |
| 1   | ALBIREN    | A GUTERREZ DAVID ALEX       | 0120003      | 20         |                 |              |
| 2   | ANCAJIN    | IA MORENO SAMUEL ALEJANDRO  | 0120004      | 9          | <u></u>         | raba         |
| 3   | BERECH     | E SAUNA JUSE                | 0120005      | 2          |                 | ~            |
| 4   | BURNEO     | CALLE ORIANA JULISSA        | 0120008      | 11         | 2               | \$7          |
| 0   | CLASTRO    | ANNEVER LUE ALEPERA         | 0120009      | 12         | Po              | <b>V</b>     |
| 7   | CHAPON     | IAN NETRA LUIS ALFREDU      | 0120010      | 13         | <u> </u>        | porte        |
| 2   | DIA Z ELI  | IC INDUCALED/ANDED          | 0120013      |            |                 |              |
| 0   | DURZ ELI   | MARCELO ARTURO AL ONZO      | 0120014      | 40         |                 | $\mathbf{r}$ |
| 3   | ECHE D.    | INARCEEO ARTORO ALONZO      | 0120015      | 12         | Ca              | ncel         |
| 11  | EGHE PA    | DE7 MONTERO HENRY HAVE      | 0120016      |            |                 |              |
| 11  | FLORES     | MORALES EDUARDO QUEL EPMO   | 0120017      |            |                 |              |
| 13  | FRIAS G    | OMEZ ENRIQUE MANUEL         | 0120010      | 12         |                 | ₩,           |
| 14  | GALECIC    | O GONIZALES DAVID ALEXANDER | 0120013      | 11         | <u><u> </u></u> | erra         |
| 15  | GAMBIN     | LORELLANO SOPHIA VI ENA     | 0120020      | 1 1        |                 |              |
| -0  | 1 COMDIN   | CONSERVING COLUMN (FERM)    | 10120021     | 1 01       |                 |              |

Fig. F.24 ventana de Ingreso de notas por curso

Las siguientes opciones son realizadas por el personal administrativo, en el área académica.

#### Pagos - >> Mensualidad.

Permite registrar los pagos de los alumnos (Fig. F.27. y Fig F.28).

| Po               | Fia. F.28 icono Mensualidades                                                                                                    |                                                        |
|------------------|----------------------------------------------------------------------------------------------------|--------------------------------------------------------|
| SPAGO<br>Pago    | S DE MENSUALIDADES           de Mensualidades         Año: 2001         Semestre: 2                                                                | ×                                                      |
|                  | Especialidad:                                                                                                    |                                                        |
|                  | Mes: Septiembre Costo de la Mensualidad: \$130.00<br>Semi-Becado Deuda:                                                                            |                                                        |
| Detalles de Pago | Nro Boleta:         Nro de Cuota:           N. Baucher:         Fecha (B/V):         23/03/2001           Monto:         Fecha de Banco 23/03/2001 |                                                        |
| Comprobante      | Grabar Carrar                                                                                                    | De Click<br>derecho para<br>ejecutar la<br>calculadora |

Fig. F.27. ventana Pago de Mensualidades

#### 3. Menú Consultas y Reportes

Esta opción esta conformada por los siguientes comandos y subcomandos:

#### <u>Consultas</u>

- Alumnos Matriculados
- **Alumnos Ingresantes**
- Distribución de Horas
- Programación Acad.
- Boleta de Notas
- Notas del Sust./Curso
- Código de Alumnos
- Pre-Inscritos / Turno

#### <u>Reportes</u>

Alumnos / Cursos Alumnos / Sustitutorio Record Académico Planes de Estudio

#### Consultas y Reportes ->> Consultas ->>Alumnos Matriculados

 Nos permite consultar los alumnos Matriculados (Fig. F.30) en los distintos semestres académicos.

| 📚 Co     | 🗞 Consulta de Matriculados 🛛 🛛 🔀 |                                              |                   |               |  |  |
|----------|----------------------------------|----------------------------------------------|-------------------|---------------|--|--|
| <u>c</u> | <u>Consulta</u>                  | de Alumno Matriculados                       | Periodo Año: 2001 | Semestre: 2 💌 |  |  |
| *Es      | pecialidad:                      |                                              | 🔽 Turno           |               |  |  |
|          |                                  | SIS DE SISTEMAS                              | 💌 Mañana 💌        | Consultar     |  |  |
|          | - protection                     |                                              |                   |               |  |  |
|          |                                  |                                              |                   |               |  |  |
| N°       | Codigo                           | Apellidos y Nombres                          | F. Matricula      | A             |  |  |
| 1        | 0110006                          | ALBAN ORTEGA, IRMA MELISA                    | 06/09/2001        |               |  |  |
| 2        | 0120003                          | ALBIRENA GUTIERREZ, DAVID ALEX               | 15/08/2001        |               |  |  |
| 3        | 0110007                          | AMAYA BERRU, RONALD RAFAEL                   | 06/09/2001        |               |  |  |
| 4        | 0120004                          | ANCAJIMA MORENO, SAMUEL ALEJANDRO            | 15/08/2001        |               |  |  |
| 5        | 0110010                          | ANCAJIMA SANTIAGO, JHONATAN ALEXIS           | 06/09/2001        |               |  |  |
| 6        | 0110012                          | ARANDA RODRÍGUEZ, MÓNICA ESTELA              | 06/09/2001        |               |  |  |
| 7        | 0110013                          | ARBULU GARCES, MARITA DEL ROSARIO            | 06/09/2001        |               |  |  |
| 8        | 0110015                          | AREVALO LIZAMA, EDER                         | 06/09/2001        |               |  |  |
| 9        | 0110020                          | AVILA MEDINA, ISRAEL JOEL                    | 06/09/2001        |               |  |  |
| 10       | 0110021                          | AYALA CHU, KARLA SILVINA                     | 06/09/2001        |               |  |  |
| 11       | 0110025                          | BAYONA OTERO, LILLY MARIBEL                  | 06/09/2001        |               |  |  |
| 12       | 0120005                          | BERECHE SAONA, JOSÉ                          | 15/08/2001        |               |  |  |
| 13       | 0110029                          | BURGOS ARICA, MICHAEL ANDERSON               | 06/09/2001        |               |  |  |
| 14       | 0110030                          | BURGOS CORONADO, LUIS FERNANDO               | 06/09/2001        | Excel         |  |  |
| 15       | 0120008                          | BURNEO CALLE, ORIANA JULISSA                 | 15/08/2001        |               |  |  |
| 16       | 0110031                          | CACEDA PEREZ, MATHA TATIANA                  | 06/09/2001        |               |  |  |
| 17       | 0110033                          | CARDOZA PURIZACA, CARLOS ENRIQUE             | 06/09/2001        | <b>I</b> ,    |  |  |
| 18       | 0110034                          | CARRILLO ZAPATA, CARLOS ROLANDO              | 06/09/2001        | Cerrar        |  |  |
| 19       | 0110036                          | CASTAÑEDA AGURTO JULIANA                     | 1005/00/2001      | ▼ 00101       |  |  |
| Nu       | mero de alui                     | <u>mnos matriculados en el semestre: 125</u> |                   |               |  |  |

Fia. F.30 ventana Consulta de Alumnos

# Consultas y Reportes ->> Consultas ->>Alumnos Ingresantes

• Nos permite consultar los alumnos Ingresantes (Fig. F.31)

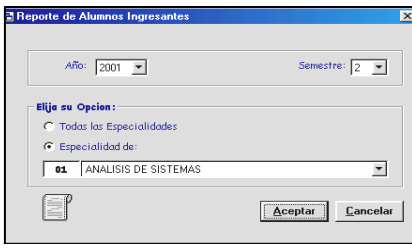

Fig F 31 ventana Consulta de

Consultas y Reportes ->> Consultas ->>Distribución de Horas

Nos permite consultar la Distribución de Horas

Consultas y Reportes ->> Consultas ->>Programación Académica

 Nos permite ingresar a la ventana Consulta de la Programación Académica (Fig. F.33).

| RELACION DE CURSOS PROGRAMADOS           dCurso         Denominación         Profesor         Aula         NHor           1505         ADMINISTRACION II         J.LOPEZ CASTILLO                                                                                                    | Especial                      | lidad:<br>ADMINI:  | STRACION DE NEGOCIOS                                                            | *Turno:                                                    |        | lltar |    |
|----------------------------------------------------------------------------------------------------|-------------------------------|--------------------|---------------------------------------------------------------------------------|------------------------------------------------------------|--------|-------|----|
| dCurso         Denominacion         Profesor         Aula         NHor           1505         ADMINISTRACION II         JLOPEZ CASTILLO                                                                                                    |                               |                    | RELACION DE CURSOS                                                              | PROGRAMADOS                                                |        | -     |    |
| 1505       ADMINISTRACION II       J.LOPEZ CASTILLO         1310       COMUNICACION EN LAS ORGANIZACIONES C PAREDES NEYRA         1306       COSTOS EMPRESARIALES Y PRESUPUEST( S GUTIERREZ TINOCO         1200       DESARROLLO DE LA PERSONALIDAD       D CHINGA NOLASCO         1305       ECONOMIA I (MICROECONOMIA)       C CESPINOZA BULLON         315       INFORMATICA PARA NEGOCIOS II       P CRIOLLO GONZALES         1305       MATEMATICA II       S GUTIERREZ TINOCO                  | CodCu                         | urso               | Denominacion                                                                    | Profesor                                                   | Aula   | NHor  |    |
| 1310       COMUNICACION EN LAS ORGANIZACIONES       C.PAREDES NEYRA         1305       COSTOS EMPRESARIALES Y PRESUPUESTI (S.GUTIERREZ TINOCO         1300       DESARROLLO DE LA PERSIONALIDAD       D.C.HINGA NOLASCO         1306       ECONOMIA I MICROECONOMIA)       C.ESPINOZA BULLON         1306       ESTADISTICA BASICA EMPRESARIAL       PLOZANO COSTA         315       INFORMATICA PARA NEGOCIOS II       P.CRIOLLO GONZALES         1305       MATEMATICA II       S.GUTIERREZ TINOCO | 1 AD150                       | 05 /               | ADMINISTRACION II                                                               | J.LOPEZ CASTILLO                                           |        |       |    |
| 1305       COSTOS EMPRESARIALES Y PRESUPUESTICI S CUTIERREZ TINOCO         1200       DESARROLLO DE LA PERSONALIDAD       D.CHINGA NOLASCO         1305       ECONDIMAI IMCREDECOMOMIA)       CESPINOZA BULLON         1300       ESTADISTICA BASICA EMPRESARIAL       P.LOZANO COSTA         315       INFORMATICA PARA NEGOCIOS II       P.CRIOLLO GONZALES         1305       MATEMATICA II       S.GUTIERREZ TINOCO                                                                              | 2 ED13                        | 10                 | COMUNICACION EN LAS ORGANIZACIONES                                              | C.PAREDES NEYRA                                            |        |       |    |
| 1200         DESARROLLO DE LA PERSONALIDAD         D. CHINGA NOLASCO         AULA 4           1305         ECONOMIA I (MICROECONOMIA)         C. ESPINOZA BULLON         AULA 4           3100         ESTADISTICA BASICA EMPRESARIAL         P.LOZANO COSTA         315           315         INFORMATICA PARA NEGOCIOS II         P.CRIOLLO GONZALES         1305           3130         MATEMATICA II         S.GUTIERREZ TINOCO         4                                                        | 3 CO130                       | 05 I               | COSTOS EMPRESARIALES Y PRESUPUEST(                                              | S.GUTIERREZ TINOCO                                         |        |       |    |
| 1305     ECONDMA I (INCROECONONIA)     CESPINIZA BULLON     MUCA 4       1300     ESTADISTICA BASICA EMPRESARIAL     PLOZANO COSTA       1315     INFORMATICA PARA NEGOCIOS II     P.CRIOLLO GONZALES       1305     MATEMATICA II     S.GUTIERREZ TINOCO                                                                                                    | 4 ED120                       | 00                 | DESARROLLO DE LA PERSONALIDAD                                                   | D.CHINGA NOLASCO                                           |        |       | 70 |
| 1300         ESTADISTICA BASICA EMPRESARIAL         P.LOZANO. COSTA           315         INFORMATICA PARA NEGOCIOS II         P.CRIOLLO. GONZALES           1305         MATEMATICA II         S.GUTIERREZ. TINOCO                                                                                                    | 5 EC130                       | 05 I               | ECONOMIA I (MICROECONOMIA)                                                      | C.ESPINOZA BULLON                                          | AUDA 4 |       |    |
| 315         INFORMATICA PARA NEGOCIOS II         P.CRIOLLO GONZALES           1305         MATEMATICA II         S.GUTIERREZ TINOCO                                                                                                    | 6 ES130                       | 00                 | ESTADISTICA BASICA EMPRESARIAL                                                  | P.LOZANO COSTA                                             |        |       |    |
| 1305 MATEMATICA II S.GUTIERREZ TINOCO                                                                                                    | 7 IF1315                      | 5 I                | NFORMATICA PARA NEGOCIOS II                                                     | P.CRIOLLO GONZALES                                         |        |       |    |
|                                                                                                    | 8 MA13                        | 105                | MATEMATICA II                                                                   | S.GUTIERREZ TINOCO                                         |        |       |    |
|                                                                                                    |                               |                    |                                                                                 |                                                            |        |       |    |
|                                                                                                    |                               |                    |                                                                                 |                                                            |        |       |    |
|                                                                                                    | 6 ES130<br>7 IF1315<br>8 MA13 | 00  <br>5  <br>105 | ESTADISTICÀ BASICA EMPRESÀRIAL<br>INFORMATICA PARA NEGOCIOS II<br>MATEMATICA II | P.LOZANO COSTA<br>P.CRIOLLO GONZALES<br>S.GUTIERREZ TINOCO |        | E     |    |

Fia. F.33 ventana Consulta de la Programación

Consultas y Reportes ->> Consultas ->> Boleta de Notas

Nos permite ingresar a la ventana Boleta de Notas (Fig. F.34).

| 📓 Bole    | ta de Nota: | s - Semestre                         |                    |                          |        | X              |
|-----------|-------------|--------------------------------------|--------------------|--------------------------|--------|----------------|
| <u>Co</u> | nsulta      | de Notas                             | Año:               | 2001 💌 Semestre 🛛        | 2 💌    |                |
| *Espe     | cialidad 01 | ANALISIS DE SISTEMAS                 | •                  | Т                        | urno   |                |
| *4        | .lumno:     | COR                                  |                    | Ver                      | Mañana |                |
|           | Ì           | CORDOVA PAZ, FIDENCIO                | •                  | Cursos                   |        |                |
|           | RELACION    | I DE CURSOS- > CORDOVA PAZ, FIDENCIO |                    |                          |        | D.             |
| N°        | CodCurso    | Denominacion                         | PPS                | Nombre del Docente       | NomA   | De Click       |
| 1         | ED1310      | COMUNICACION EN LAS ORGANIZACIONES   | 15                 | G.ALVARADO               |        | derecho para   |
| 2         | ED1200      | DESARROLLO DE LA PERSONALIDAD        | 11                 | V.PURIZACA ALDANA        | 1      | ejecutar la    |
| 3         | EC1301      | ECONOMIA GENERAL                     | 11                 | C.PAREDES NEYRA          | 1      | calculadora    |
| 4         | IF1415      | ESTRUCTURAS DISCRETAS                | 11                 | 0.REYES GONZALES         | AULA 3 |                |
| 5         | MA1500      | MATEMATICA II                        | 11                 | E.CASTILLO CORDOVA       | 7      | 27             |
| 6         | IF1515      | PROGRAMACION I                       | 11                 | P.CRIOLLO GONZALES       | 7      | A Excel        |
| 7         | IF1311      | SOFTWARE DE APLICACION II            | 13                 | A.NAVARRO PARDO          |        |                |
|           |             |                                      |                    |                          |        | R,             |
| •         |             |                                      |                    |                          | Þ      | <u>C</u> errar |
|           | Æ           | P<br>S                               | romedio<br>iemest. | 11.857 Total<br>Horas: 2 | 5      |                |

Fig F 34 ventana Boleta de Notas

# Consultas y Reportes ->> Consultas ->> Código de Alumnos

Nos permite consultar el código de los alumnos, (Fig. F.35).

| Con | sultando                               | Codigo de los Alumnos:                                                                                              |      | Prom    | ocion<br>2001       | ¥ 2 ¥                |
|-----|----------------------------------------|----------------------------------------------------------------------------------------------------|------|---------|---------------------|----------------------|
| Esp | scialidad:                             |                                                                                                    |      |         | d. 7                | 2000                 |
| 0   | ANALISIS                               | DE SISTEMAS                                                                                                    | ¥    | Mañar   | de Ingreso:<br>Na 💌 | Consultar            |
| N°  | CodAlumno                              | Nombre                                                                                                    | _    | Codiao  |                     |                      |
| 1   | 010120391                              | ALBIRENA GUTIERREZ DAVID ALEX                                                                                       | _    | 0120003 |                     |                      |
| 2   | 010120392                              | ANCAJIMA MORENO SAMUEL ALEJANDRO                                                                                    | _    | 0120004 |                     |                      |
| 3   | 010120393                              | BERECHE SAONA JOSÉ                                                                                                  |      | 0120005 |                     |                      |
| 4   | 010120394                              | BURNEO CALLE ORIANA JULISSA                                                                                         | _    | 0120008 |                     |                      |
| 5   | 010120396                              | CASTRO ORDINOLA JAN PAÚL                                                                                            | _    | 0120009 |                     |                      |
| 6   | 010120397                              | CHAPOÑAN NEYRA LUIS ALFREDO                                                                                         | _    | 0120010 |                     |                      |
| 7   | 010120398                              | CUZCANO TALLEDO JOSE FRANCISCO                                                                                      | _    | 0120013 |                     |                      |
| 8   | 010120399                              | DIAZ ELIAS JIMMY ALEXANDER                                                                                          | _    | 0120014 | 1                   |                      |
| 9   | 010120400                              | DURAND MARCELO ARTURO ALONZO                                                                                        | _    | 0120015 |                     |                      |
| 10  | 010120401                              | ECHE PAIVA ANA MARÍA                                                                                                |      | 0120016 | 1                   |                      |
| 11  | 010120402                              | FERNÁNDEZ MONTERO HENRY JHAYR                                                                                       |      | 0120017 |                     |                      |
| 12  | 010120403                              | FLORES MORALES EDUARDO GUILLERMO                                                                                    |      | 0120018 |                     |                      |
| 13  | 010120404                              | FRIAS GOMEZ ENRIQUE MANUEL                                                                                          |      | 0120019 |                     | -                    |
| 13  | 010120404<br>Salumno:<br>V° de alumno: | FRIAS GOMEZ ENRIQUE MANUEL<br>s Ingresantes en la Especialidad y por Turn<br>s Matriculados en la Especialidad: 261 | o: ! | 0120019 |                     | ▼<br>C <u>e</u> rrar |

Fig. E 35 ventana Consulta de Códido de

#### Reportes - >>Alumnos / Cursos

• Nos permite consultar a la los alumnos inscritos por curso (Fig. F.36).

| reporte de Algininos por curso     |          |                                       |           |                  |
|------------------------------------|----------|---------------------------------------|-----------|------------------|
| Alumnos inscritos por Curso        | A        | ño 2001 💌 Sem<br>Ingreso: 2001 💌 Ingr | estre 2 💌 |                  |
| Especialidad:                      |          | Tumo:                                 |           |                  |
| 01. ANALISIS DE SISTEMAS           |          | ▼ Mañana ▼                            |           |                  |
| Dursos: Ma                         |          |                                       |           |                  |
| MA1400 MATEMATICAL                 |          |                                       | <b>P</b>  |                  |
|                                    | IDE      | Horas                                 | Alumnos   |                  |
| M.M.A.QULL IACC                    |          |                                       |           |                  |
| MATE                               | MATICA I |                                       |           |                  |
| Nombre                             | Codigo   |                                       | <b></b>   |                  |
| 1 ALBIRENA GUTIERREZ DAVID ALEX    | 0120003  |                                       |           |                  |
| 2 ANCAJIMA MORENO SAMUEL ALEJANDRO | 0120004  |                                       |           | Upciones-        |
| 3 BERECHE SAONA JOSÉ               | 0120005  |                                       |           |                  |
| 4 BURNEO CALLE ORIANA JULISSA      | 0120008  |                                       |           | 1 💐              |
| 5 CASTRO ORDINOLA JAN PAÚL         | 0120009  |                                       |           | <u>R</u> eportes |
| 6 CHAPOÑAN NEYRA LUIS ALFREDO      | 0120010  |                                       |           |                  |
| 7 CUZCANO TALLEDO JOSE FRANCISCO   | 0120013  |                                       |           |                  |
| 8 DIAZ ELIAS JIMMY ALEXANDER       | 0120014  |                                       |           | ŝ                |
| 9 DURAND MARCELO ARTURO ALONZO     | 0120015  |                                       |           | Cancelar         |
| 0 ECHE PAIVA ANA MARÍA             | 0120016  |                                       |           |                  |
| 1 FERNÁNDEZ MONTERO HENRY JHAYR    | 0120017  |                                       |           |                  |
| 2 FLORES MORALES EDUARDO GUILLERMO | 0120018  |                                       |           | 4,               |
| 3 FRIAS GOMEZ ENRIQUE MANUEL       | 0120019  |                                       |           | <u>C</u> errar   |
| 4 GALECIO GONZALES DAVID ALEXANDER | 0120020  |                                       | -         |                  |
| FLOODER OPER AND COPERA VERMA      | la ana   |                                       |           |                  |

Fig F 36 ventana Reporte de Alumnos por

#### Reportes - >>Record Académico

Nos permite consultar el Record Académico por Promoción, (Fig. F.37).

| P   | Año: 2001 💌                        | Semest  | re: 2 💌   |             |          |                |
|-----|------------------------------------|---------|-----------|-------------|----------|----------------|
| Esp | pecialidad :                       |         |           |             |          |                |
| Γ¢  | 01 ANALISIS DE SISTEMAS            |         |           |             | umnos    |                |
| N°  | Nombre                             | Codigo  | [Prom Ac] | [Cond]      |          |                |
| 1   | ALBIRENA GUTIERREZ DAVID ALEX      | 0120003 | 16.143    | [Bec/Semib] |          |                |
| 2   | MORALES CASTILLO MANUEL SEELEY     | 0120039 | 15.286    | [Bec/Semib] |          |                |
| 3   | BRICEÑO SILVA JHERLY               | 0120007 | 13.571    | [Bec/Semib] |          |                |
| 4   | MIRANDA CÉSPEDES HENRY WILSON      | 0120036 | 13.429    | [Bec/Semib] |          |                |
| 5   | CHAPOÑAN NEYRA LUIS ALFREDO        | 0120010 | 13.286    | [Bec/Semib] |          | <br>           |
| 6   | ANCAJIMA MORENO SAMUEL ALEJANDRO   | 0120004 | 13.143    |             |          | Evcel          |
| 7   | FRIAS GOMEZ ENRIQUE MANUEL         | 0120019 | 13.143    |             |          | <u></u>        |
| 8   | MORALES AGUIRRE ANDERSON JOEL      | 0120038 | 13.143    |             |          |                |
| 9   | PACHERREZ ALAMO OMAR               | 0120047 | 13.143    |             |          |                |
| 10  | GONZALES TRONCOS JUAN ISMAEL       | 0120023 | 13.143    |             |          |                |
| 11  | NORIEGA CHAVEZ JAIRO LEVI          | 0120042 | 13        |             |          | Por            |
| 12  | CASTRO ORDINOLA JAN PAÚL           | 0120009 | 13        |             |          | Nombre         |
| 13  | VILLAZON RUIZ RICHARD ALFREDO      | 0120069 | 12.857    |             |          |                |
| 14  | GUERRERO CASTRO CÉSAR WALTER       | 0120024 | 12.714    |             |          |                |
| 15  | MEDINA CHIROQUE CYNTHIA PAOLA      | 0120035 | 12.714    |             |          |                |
| 16  | GALECIO GONZALES DAVID ALEXANDER   | 0120020 | 12.714    |             |          | Π.             |
| 17  | VEINTEMILLA GUEVARA DANIEL GREGORY | 0120067 | 12.571    |             |          |                |
| 18  | RODRÍGUEZ VALERA EDWARD RONNIE     | 0120058 | 12.571    |             |          | <u>C</u> errar |
| 19  | NAVARRO FLORES FRANCHESCO          | 0120040 | 12.571    |             | <b>_</b> |                |

Fig. E 37 ventana Records Académicos nor Promoción

#### Reportes - >> Planes de Estudio

Nos permite consultar los Planes de Estudio (Fig. F.38).

| PLANES DE ESTUDIOS      |         |                     | × |
|-------------------------|---------|---------------------|---|
| Especialidad:           |         | Año de<br>creación: |   |
| 01 ANALISIS DE SISTEMAS | -       | 2001 · 2 💌          |   |
| (C)                     | Beporte | 2001 - 1            |   |

Fia F 38 ventana Planes de Estudio

4. Mantenimiento .- conformado por los comandos

Datos de la Escuela

Aulas

#### Mantenimiento ->> Datos de la Escuela

Nos permite ingresar a la ventana Datos Generales de la Escuela, el mantenimiento de esta ventana es opcional, su finalidad es guardar los datos generales de la escuela.

Mantenimiento ->> Aulas

• Nos permite dar mantenimiento a las aulas (Fig. F.39).

| Nombre dei                                                | Aula : j                                 | capaciaa                                                                                                    |                                                                                  |    |
|-----------------------------------------------------------|------------------------------------------|----------------------------------------------------------------------------------------------------|----------------------------------------------------------------------------------|----|
| <u>Jbicacion</u> :                                        |                                          | Descripci                                                                                                    | <u>on :</u>                                                                      |    |
|                                                           |                                          | <b>v</b>                                                                                                    |                                                                                  |    |
|                                                           |                                          |                                                                                                    |                                                                                  |    |
| Nuevo                                                     | Gra                                      | bar <u>C</u> ancelar <b>C</b>                                                                                               | errar                                                                            | Au |
|                                                           |                                          |                                                                                                    |                                                                                  |    |
|                                                           |                                          |                                                                                                    |                                                                                  |    |
| NomAula                                                   | Capacidad                                | Ubicacion                                                                                                    | Descripcion                                                                      |    |
| NomAula<br>AULA 1                                         | Capacidad<br>100                         | Ubicacion                                                                                                    | Descripcion                                                                      | _  |
| NomAula<br>AULA 1<br>AULA 2                               | Capacidad<br>100<br>90                   | Ubicacion                                                                                                    | Descripcion                                                                      |    |
| NomAula<br>AULA 1<br>AULA 2<br>AULA 3                     | Capacidad<br>100<br>90<br>90             | Ubicacion<br>EN EL INSTITUTO<br>TECNOLOGICO DE LA UNP                                                                       | Descripcion<br>ESTA EN BUEN ESTADO                                               |    |
| NomAula<br>AULA 1<br>AULA 2<br>AULA 3<br>AULA 4           | Capacidad<br>100<br>90<br>90<br>90       | Ubicacion<br>EN EL INSTITUTO<br>TECNOLOGICO DE LA UNP<br>EN EL SEGUNDO PISO DE LAS<br>INSTALACIONES DEL ITSUNP              | Descripcion<br>ESTA EN BUEN ESTADO<br>ESTA EN BUEN ESTADO                        |    |
| NomAula<br>AULA 1<br>AULA 2<br>AULA 3<br>AULA 4<br>AULA 5 | Capacidad<br>100<br>90<br>90<br>90<br>70 | Ubicacion<br>EN EL INSTITUTO<br>TECNOLOGICO DE LA UNP<br>EN EL SEGUNDO PISO DE LAS<br>INSTALACIONES DEL ITSUNP<br>Instituto | Descripcion<br>ESTA EN BUEN ESTADO<br>ESTA EN BUEN ESTADO<br>Esta en buen estado |    |

Fin F 39 ventana Aulas

5. Estadísticas.- conformado por los comandos

| De Matricula:   | Por Especialidad |
|-----------------|------------------|
|                 | General          |
| De Ingresantes: | Por Especialidad |
|                 | General          |
| Alumnos:        | Datos Académicos |

#### Estadísticas ->>De Matricula

Las opciones de este comando nos permiten obtener estadísticas sobre el número de alumnos matriculados.

<u>Por Especialidad</u> Ver Fig. F.41y Fig. F.42

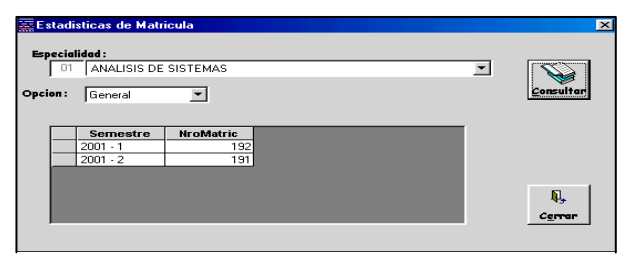

Eia E 11 vontono Estadísticos de Matricula

| Especial | lidad : |                                  |                                                      |                                           |   |           |
|----------|---------|----------------------------------|------------------------------------------------------|-------------------------------------------|---|-----------|
| 01       | ANAL    | LISIS DE SIST                    | FEMAS                                                |                                           | - |           |
|          |         |                                  | _                                                    |                                           |   |           |
| pcion:   | Detall  | lada                             | -                                                    |                                           |   | Lonsultar |
|          |         |                                  |                                                      |                                           |   |           |
|          | 1       |                                  |                                                      |                                           |   |           |
|          |         |                                  |                                                      |                                           |   |           |
|          |         | Semestre                         | Turno                                                | NroMatric                                 |   |           |
| <b>—</b> |         | Semestre                         | Turno<br>Mañana                                      | NroMatric<br>108                          | _ |           |
|          | ,<br>   | Semestre                         | Turne<br>Mañana<br>Tarde                             | NroMatric<br>108<br>51                    |   |           |
|          |         | Semestre<br>2001 · 1             | Turno<br>Mañana<br>Tarde<br>Noche                    | NroMatric<br>108<br>51<br>33              |   |           |
|          | ,<br>   | Semestre                         | Turno<br>Mañana<br>Tarde<br>Noche<br>Mañana          | NroMatric<br>108<br>51<br>33<br>125       |   |           |
|          | ,<br>   | Semestre<br>2001 · 1<br>2001 · 2 | Turno<br>Mañana<br>Tarde<br>Noche<br>Mañana<br>Tarde | NroMatric<br>108<br>51<br>33<br>125<br>51 |   | R,        |

Fig. F.42 ventana Estadísticas de Matricula -

<u>General</u> ver Fig. F.43.

| Deno                 | minacion | Semestre | NroMatric |    |
|----------------------|----------|----------|-----------|----|
| ADMINISTRACION DE M  | ECOCIOS  | 2001 - 1 | 194       |    |
| ADMINISTRACION DE I  | 4200000  | 2001 - 2 | 141       |    |
| ANALISIS DE SISTEMA  | s        | 2001 - 1 | 192       |    |
| THE LOID BE DID TENT |          | 2001 - 2 | 191       | Į. |
|                      |          |          |           |    |
| ANALISIS DE SISTEMA  | 5        | 2001 - 2 | 191       |    |

Fin F 43 ventana Estadísticas Generales

#### Estadísticas ->>De Ingresantes

Las opciones de este comando permite consultar estadísticas de ingresantes, los pasos a realizar es de manera similar a las opciones del comando <u>De Matricula.</u>

- Alumnos- >>Datos Académicos
- 6. Administrativo.- conformado por los comandos:

Pagos / Alumno Ingresos / Diarios Alumnos Deudores

<u>Administrativo ->> Pagos / Alumno</u> ver Fig. F.45

| nsulta de Pagos de alumnos Por Semestre                                                                                                    |                                                              |                                                                                                    |                                |                                                 |                                                  |
|----------------------------------------------------------------------------------------------------|--------------------------------------------------------------|----------------------------------------------------------------------------------------------------|--------------------------------|-------------------------------------------------|--------------------------------------------------|
|                                                                                                    |                                                              | A                                                                                                    | ño: 2001                       | - Sei                                           | mestre: 1 💌                                      |
| Especialidad:                                                                                                    |                                                              |                                                                                                    |                                |                                                 |                                                  |
| 01 ANALISIS DE SISTEMAS                                                                                                    |                                                              | -                                                                                                    |                                |                                                 |                                                  |
| Alumno:                                                                                                    |                                                              |                                                                                                    | Tipo de co                     | nsulta:                                         |                                                  |
| ZAPATA NIEVES, JORGE ARMANDO                                                                                                    |                                                              |                                                                                                    | Enseñanza                      |                                                 | Consult                                          |
|                                                                                                    |                                                              |                                                                                                    |                                |                                                 |                                                  |
|                                                                                                    |                                                              | bas                                                                                                   |                                |                                                 |                                                  |
| PAG                                                                                                    | 903 KEALIZA                                                  | 003                                                                                                   |                                |                                                 |                                                  |
| Descripcion                                                                                                    | Costo                                                        | Cant.Pag                                                                                              | Deuda                          | Mes                                             | Observ                                           |
| Descripcion<br>MATRICULA                                                                                                    | Costo<br>30                                                  | Cant.Pag<br>30                                                                                        | Deuda<br>0                     | Mes<br>Abril                                    | Observ                                           |
| Descripcion<br>MATRICULA                                                                                                    | Costo<br>30                                                  | Cant.Pag<br>30<br>130                                                                                 | Deuda<br>0<br>0                | Mes<br>Abril<br>Abril                           | Observ                                           |
| Descripcion MATRICULA MENSILALIDAD                                                                                                    | Costo<br>30                                                  | Cant.Pag<br>30<br>130<br>130                                                                          | Deuda<br>0<br>0<br>0           | Mes<br>Abril<br>Abril<br>Mayo                   | Observ                                           |
| Descripcion<br>MATRICULA<br>                                                                                                    | Costo<br>30<br>130                                           | Cant.Pag<br>30<br>130<br>130<br>130                                                                   | Deuda<br>0<br>0<br>0<br>0      | Mes<br>Abril<br>Abril<br>Mayo<br>Junio          | Observ                                           |
| Descripcion<br>MATRICULA<br>MENSUALIDAD                                                                                                    | Costo<br>30<br>130-                                          | Cant.Pag<br>30<br>130<br>130<br>130<br>130                                                            | Deuda<br>0<br>0<br>0<br>0<br>0 | Mes<br>Abril<br>Abril<br>Mayo<br>Junio<br>Julio | Observ                                           |
| Descripcion<br>MATRICULA<br>MENSUALIDAD<br>MENSUALIDAD                                                                                                    | 00000000000000000000000000000000000000                       | Cant.Pag<br>30<br>130<br>130<br>130<br>130                                                            | Deuda<br>0<br>0<br>0<br>0<br>0 | Mes<br>Abril<br>Abril<br>Mayo<br>Junio<br>Julio |                                                  |
| Descripcion<br>MATRICULA<br>MENSUALIDAD<br>DETALLES DE : MATRIC                                                                                                    | Costo<br>30<br>130-                                          | Cant.Pag<br>30<br>130<br>130<br>130<br>130<br>130<br>DE: ABRIL                                        | Deuda<br>0<br>0<br>0<br>0      | Mes<br>Abril<br>Abril<br>Mayo<br>Junio<br>Julio | El Click                                         |
| Descripcion<br>MATRICULA<br>MENSUALIDAD<br>DETALLES DE : MATRIC<br>Mes Monto Fecha BAV                                                                                         | Costo<br>30<br>130-<br>CULA - MES<br>NroCuota N              | Cant.Pag<br>30<br>130<br>130<br>130<br>130<br>DE: ABRIL<br>* Boleta                                   | Deuda<br>0<br>0<br>0<br>0      | Mes<br>Abril<br>Abril<br>Mayo<br>Junio<br>Julio | El Click<br>derecho                              |
| Descripcion           MATRICULA           MENSUALIDAD           DETALLES DE :           MARTIN           Mes           Monto [Fecha B/V]           Abril         30 06/04/2001 | CULA - MES<br>NroCuota N<br>1 0                              | Cant.Pag<br>300<br>130<br>130<br>130<br>130<br>DE: ABRIL<br>* Boleta<br>000000058                     | Deuda<br>0<br>0<br>0<br>0<br>0 | Mes<br>Abril<br>Abril<br>Mayo<br>Junio<br>Julio | El Click<br>derecho<br>ejecuto la<br>calculadora |
| Descripcion     MATRICULA     MENSUALIDAD     DETALLES DE: AATRIC     Mes Monto Fecha B//     Abril 30 06/04/2001                                                              | CULA - MES<br>NroCuota N<br>1 0                              | Cant.Pag<br>30<br>130<br>130<br>130<br>130<br>130<br>DE: ABRIL<br>* Boleta<br>00000058                | Deuda<br>0<br>0<br>0<br>0<br>0 | Mes<br>Abril<br>Abril<br>Mayo<br>Junio<br>Julio | El Click<br>derecho<br>ejecuto la<br>catualdore  |
| Descripcion           MATRICULA           MENSUALIDAD           DETALLES DE:           Mes           Montol Fecha B/V           Abril         30           06/04/2001          | Costo<br>30<br>130<br>130<br>CULA - MES<br>NroCuota N<br>1 0 | Cant.Pag<br>30<br>130<br>130<br>130<br>130<br>50<br>50<br>50<br>50<br>50<br>50<br>50<br>50<br>50<br>5 | Deuda<br>0<br>0<br>0<br>0<br>0 | Mes<br>Abril<br>Mayo<br>Junio<br>Julio          | El Click<br>derecho<br>ejecuto la<br>catuladora  |

Fig. F.45 ventana Consulta de Pagos de alumnos Por

## 7. Utilitarios

| Académicos: | Constancia de Matrícula |
|-------------|-------------------------|
|             | Historial Académico     |
|             | Certificado de Estudios |
|             | Constancia de Estudios  |
|             | Historial de Pagos.     |
| Formatos:   | Asistencia              |

- <u>Académicos >> Constancia de Matrícula</u> ver Fig. F.46 y Fig. F.47.
- <u>Académicos >> Historial Académico</u> ver Fig. F.48 y Fig. F.47.
- <u>Académicos >> Certificado de Estudios</u> ver Fig. F.47.
- <u>Académicos >> Constancia de Estudios</u> ver Fig. F.47.
- <u>Historial de Pagos</u> ver Fig. 49.

#### 8. Ayuda

Acerca de...

Contenido

Presentación

| CONSTANCIA DE MATRICULAD                                                                | 0                                            |                                  |                   | 2                |
|-----------------------------------------------------------------------------------------|----------------------------------------------|----------------------------------|-------------------|------------------|
| Constancia de Matricula                                                                 |                                              |                                  |                   |                  |
| Especialidad:<br>02 ADMINISTRACION D                                                    | E NEGOCIOS                                   |                                  |                   |                  |
| Alumno:                                                                                 | DY MARISOL                                   |                                  | Buscar            |                  |
| Codigo: 0210044                                                                         | Turno<br>Ingreso:                            | Tarde                            |                   |                  |
| CORONA                                                                                  | DO CASTILLO, LADY                            | MARISOL                          |                   | - Opciones-      |
| CON                                                                                     | STANCIA DE ESTUDIO                           | S                                | <u> </u>          | opciones         |
| El que suscribe que el Diri<br>hace constar lo siguiente:                               | ector del Instituto Te                       | cnológico superior               | de la Universida  | <u>R</u> eporte  |
| Que la/el Alumna/Alumno<br>cursa el Ciclo: 1, se encuentra en u<br>indica continuacion: | : CORONADO CASTILI<br>una situación académic | .O, LADY MARISC<br>a tal como se | )L, de la Carrera | R <u>e</u> sumen |
| Prom Semestra<br>10.571<br>Prom Acumulao<br>10.571                                      | il Horas<br>24<br>do Horas<br>24             | Semestre<br>Totales              | -                 | <u>C</u> errar   |
| <b>ا</b>                                                                                |                                              |                                  | ▼<br>▶            |                  |
| Nº de Alumnos resultado de la consulta                                                  | :5                                           |                                  | -                 |                  |

Fig. E.46 ventana Constancias Matrícula.

| <u>de Notas</u><br>Especialid | ad:<br>ANALISIS DE SISTEMAS                                                                                |                | •                 | [           |                             |
|-------------------------------|----------------------------------------------------------------------------------------------------|----------------|-------------------|-------------|-----------------------------|
| Alumno:<br>Codigo:            | CORDOVA PAZ, FIDENCIO                                                                                      | Turno<br>Ingre | ) Maffana<br>250: | Buscar      | El Click eje<br>eje<br>calc |
|                               | CORDOVA PA                                                                                                 | , FIDENCIO     |                   |             | C Opcione                   |
| SEMESTRE                      | 200                                                                                                    | • 1 Ciclo: 1   |                   |             | Reporte                     |
| CodCurso                      | Denominacion                                                                                               |                | NotaPromo N       | HorasTot    |                             |
| ED1300<br>MA1400<br>AD1400    | LENGUAJE Y REDACCION<br>MATEMATICA I<br>ORGANIZACION Y ADMINISTRACION                                      | DE EMPRESAS I  | 13<br>11<br>14    | 3<br>4<br>4 | Exporta<br>Excel            |
| C01300<br>IF1300<br>IF1400    | CONTABILIDAD GENERAL<br>INTRODUCCION A LA TECNOLOGIA D<br>METODOS ALGORITMICOS<br>SORTWARE DE APLICACION I | LA INFORMACION | 15<br>13<br>11    | 3<br>3<br>4 | R <u>e</u> sume             |
| 161310                        |                                                                                                    |                | 16                | Ĵ           | <u>C</u> errar              |

Fig. F.48 Historial Académico de un alumno.

| 🕞 Resume | n de | el Historial A | \cademico   |          |  | × |
|----------|------|----------------|-------------|----------|--|---|
| ALUMNO:  | z    | APATA NIE\     | /ES, JORGE  | ARMANDO  |  |   |
|          |      | SEMESTRE       | Nota Sem    | N° Horas |  |   |
|          |      | 2001 - 1       | 8.286       | 24       |  |   |
|          |      | 2001 - 2       | 11          | 24       |  |   |
|          |      |                |             |          |  |   |
|          |      |                |             |          |  |   |
|          |      |                |             |          |  |   |
|          |      | N              | ro Horas: 🛛 | 48       |  |   |
| l l      |      | Prom. Ac       | umulado: [  | 9.643    |  |   |

Fig. E.47 Resumen

| 1 ▼                   |
|-----------------------|
| ₽,<br>Z <u>e</u> rrar |
| C <u>e</u> rrar       |
|                       |
|                       |
|                       |
|                       |
|                       |
|                       |
|                       |
|                       |
|                       |
|                       |

Fig. E.49.ventana Consulta de Historial de Pagos.

Capít b5

#### Características y orientaciones técnicas del sistema

A continuación se presenta las características y orientaciones técnicas del sistema para una adecuada instalación y uso:

- Este sistema es una aplicación, que funciona en modo Standalone (su uso es un único computador y por un usuario a la vez) y en modo red.
- El sistema está diseñado para utilizarse en computadores con sistema operativo Windows XP/2000 /2003.
- El sistema requiere para instalarse como mínimo 50 Mb en disco duro (independiente de la memoria requerida por el sistema operativo).
- Se recomienda como mínimo utilizar memoria RAM de 32 Mb.
- Se recomienda como mínimo utilizar un procesador de 300 Mhz.
- Se recomienda utilizar una pantalla VGA o de mayor resolución, mouse como dispositivo de puntero, unidad de disquette y CD-ROM (opcional).
- Para la impresión de los reportes que el sistema genera se debe contar con una impresora y el software Microsoft Office.